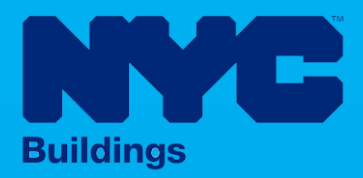

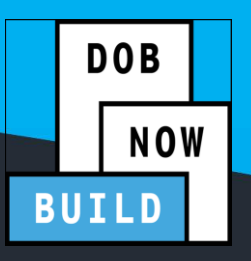

# **INDUSTRY PORTAL STEP-BY-STEP GUIDE**

# **Initial Job Filing for Full Demolition: EMERGENCY DECLARATION (ED)**

The following Step-by-Step Guide will outline the steps applicable to initiating a Full Demolition: Emergency Declaration in DOB NOW: Build.

#### **HELPFUL LINKS**

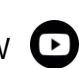

YouTube.com/DOBNOW

NYC.gov/DOBNOWINFO

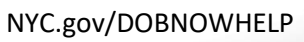

@NYCBuildings

#### Contents

| Overview                                | 2 |
|-----------------------------------------|---|
| Log into DOB NOW: Build                 | 4 |
| Initiate the Emergency Declaration (ED) | 8 |

#### **Overview**

This step-by-step guide will provide applicants with a systematic understanding of how to initiate a Full Demolition: Emergency Declaration in DOB NOW: *Build*.

This step-by-step guide will explain and visually show an applicant how to navigate the Main Dashboard to the electronic form.

The DOB NOW: *Build* system is an all-inclusive, integrated system for Job Filings, permits, and submitting requests. DOB NOW: *Build* is a one-stop-shop (System).

#### **Requirements**

- Initial filings will be filed in DOB NOW as standard plan review.
- Subsequent filings to the initial Full Demolition filing can be filed as a standard plan or professional certification review.
- Plans will be required if the building to be demolished is of a certain size or if any mechanical methods are employed for the demolition.
- For jobs that require plans to be filed, the application must be submitted by Registered Design Professional (RDP), and jobs that do not require plans can be filed by a General Contractor (GC) or property owner if certain conditions are met (an owner can file under limited circumstances for small jobs where no workers will be employed, and no insurance is required).
- A professional Engineer (PE), Registered Architect (RA), OR General Contractor should be the Applicant of Record (AOR).
- The forms that would be applicable for Full Demolition work type are PW1, PW2, TR1, ELV1, ED16A and PGL1, CSC Appointment Request Form and L2.

#### **SYSTEM GUIDELINES**

- 1. Fields with a red asterisk (\*) are required and must be completed.
- 2. Grayed-out fields are Read-Only or are auto-populated by the system.
- 3. Depending on the size of your screen or browser you may have to use the scroll bar to view more options or full fields.

| Enter email/use | rname            | Select:            | •             |                    |      |
|-----------------|------------------|--------------------|---------------|--------------------|------|
| Add Representa  | tive Information |                    | 2             |                    |      |
| First Name      | Last Name        | Email              | Business Name | Business Telephone | Acti |
|                 | 1052             | AIOFTEST2@GMAILCOM | Δ12           | (201) 222-3333     |      |

#### **ADDITIONAL HELP & INFORMATION**

- 1. Video Tutorials: DOB NOW YouTube Channel: <u>https://www.youtube.com/user/NYCBUILDINGS</u>
- 2. Presentations & Sessions: <u>https://www1.nyc.gov/site/buildings/industry/dob-now-training.page</u>

### Log into DOB NOW: Build

Follow the steps below to access DOB NOW: Build and initiate a New Building Job Filing.

| Step | Action         |                                                                                                    |
|------|----------------|----------------------------------------------------------------------------------------------------|
| i    | Note           | In order to log in to DOB NOW, you must be registered for eFiling.                                                                                                    |
|      |                | Additionally, DOB recommends that you turn off pop-up blockers to successfully navigate within DOB NOW.                                                                                                    |
|      |                | For Step-by-Step instructions, please submit a question to www.nyc.gov/dobnowhelp or refer to the following links:                                                                                                    |
|      |                | How to Register for eFiling:<br>https://www1.nyc.gov/assets/Buildings/pdf/registration_tip_owners.pdf                                                                                                    |
|      |                | How to Turn Off Pop-up Blockers: https://www1.nyc.gov/assets/Buildings/pdf/allow_pop-up_blockers.pdf                                                                                                    |
| 1.   | Access         | the Internet.                                                                                                    |
|      |                |                                                                                                    |
| 2.   | Enter <u>v</u> | www.nyc.gov/dobnow in the URL field at the top of the browser window.                                                                                                    |
|      | File           | Set www.nyc.gov/dobnow       Control     Control       Control     Control       Control     Contrel       Con |
| 3.   | Press <b>E</b> | inter on your keyboard.                                                                                                    |

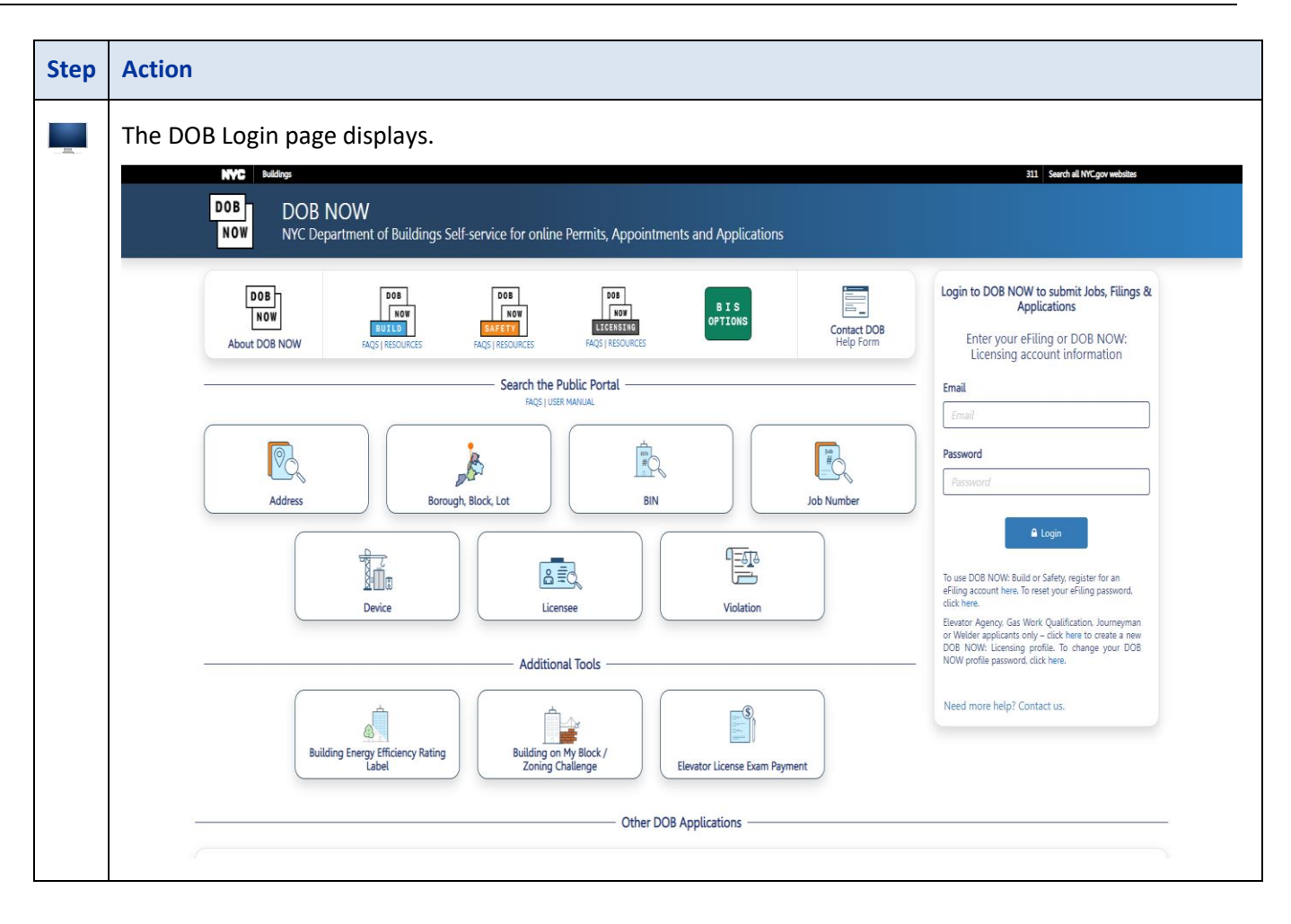

| Step | Action                                                                                                    |
|------|----------------------------------------------------------------------------------------------------|
| 4.   | Enter your <b>Email</b> and <b>Password</b> . If prompted, check I'm not a robot.                                                                                                    |
|      | Login to DOB NOW to submit Jobs, Filings & Applications                                                                                                    |
|      | Enter your eFiling or DOB NOW:<br>Licensing account information                                                                                                    |
|      | Email                                                                                                    |
|      | Email                                                                                                    |
|      | Password                                                                                                    |
|      | Password                                                                                                    |
|      | I'm not a robot                                                                                                    |
|      | Login                                                                                                    |
|      | To use DOB NOW: Build or Safety, register for an eFiling account here. To reset your eFiling password, click here.                                                                                   |
|      | Elevator Agency, Gas Work Qualification, Journeyman<br>or Welder applicants only – click here to create a new<br>DOB NOW: Licensing profile. To change your DOB<br>NOW profile password, click here. |
|      | Need more help? Contact us.                                                                                                    |
| 5.   | Click Login.                                                                                                    |

| Step | Action                                                                                                    |  |  |  |  |  |  |
|------|----------------------------------------------------------------------------------------------------|--|--|--|--|--|--|
| 6.   | The DOB NOW Welcome page displays. Click <b>DOB NOW:</b> Build.                                                                                                    |  |  |  |  |  |  |
|      | Welcome! DOB NOW provides robust online accounts, making it easier to submit applications, make payments, schedule appointments, check the status of an application or inspection, pull permits, and make renewals.                                                   |  |  |  |  |  |  |
|      | Gas Work Qualification, Journeyman and Welder Applications, Renewals, Reissue and Change Requests are available under DOB NOW: Licensing.                                                                                                    |  |  |  |  |  |  |
|      | Boiler, Elevator, Energy (Building Emissions) and Facade Compliance Filings; COVID-19 Safety Guidance Stop Work Order Rescission Requests; Closed Site Notifications, Boiler and Elevator Violation Payments and Waiver Requests are available under DOB NOW: Safety. |  |  |  |  |  |  |
|      | New Building, Alteration-CO, Alteration, Limited Alteration, Place of Assembly, Cranes, BIS Schedule of Occupancy and Certificate of Occupancy filings are available under DOB NOW: Build.                                                                            |  |  |  |  |  |  |
|      | Certificate of Correction Review Requests to the Administrative Enforcement Unit (AEU), Civil Penalty Review Requests (L2), New and Renewal License Applications and Records Requests are available under <b>BIS Options</b> .                                        |  |  |  |  |  |  |
|      | Get started by selecting a module below.                                                                                                    |  |  |  |  |  |  |
|      | DOB<br>NOW<br>BUILD<br>BIS<br>OPTIONS<br>SAFETY                                                                                                    |  |  |  |  |  |  |
| 7.   | Hover over DOB NOW: <i>Build,</i> then click on <b>Full Demolition</b> option.                                                                                                    |  |  |  |  |  |  |
|      | DOB       Major Projects         Development       Program Enrollment         Program Enrollment       New Building         Alteration       No Work         Full Demolition       Cranes         Directory of City Anaportes       Contact association mate          |  |  |  |  |  |  |

| Step | Acti | on                                                                                                    |                        |                   |           |                     |                 |                                         |                                   |                     |                        |      |
|------|------|----------------------------------------------------------------------------------------------------|------------------------|-------------------|-----------|---------------------|-----------------|-----------------------------------------|-----------------------------------|---------------------|------------------------|------|
| 200. | The  | The DOB NOW Dashboard displays. The Job Filings Dashboard displays by default.                                      |                        |                   |           |                     |                 |                                         |                                   |                     |                        |      |
|      | BUI  | DOB         DOB NOW           NOW         Submit Filings, Payments, and Requests to the NYC Department of Buildings |                        |                   |           |                     |                 |                                         | ) 101<br>IC.GOV<br>Help?<br>n Out |                     |                        |      |
|      | *    | + Pre-D                                                                                                    | Pevelopment Consultati | on 🛛 🕇 Job Filing | + Full De | emolition + Permits | + Requests +    | Notifications + BIS Schedule of Occupan | icy 🛛 🕇 Certificate of            | f Occupancy Request | + Landmark Fee Payment |      |
|      |      | Search Job                                                                                                    | Filings                |                   |           |                     |                 |                                         |                                   |                     |                        |      |
|      |      | Filter My                                                                                                    | Jobs 🕶                 |                   |           |                     |                 |                                         |                                   | In Progress         | Completed Completed    | resh |
|      |      | View                                                                                                    | Filing Action          | Job#              | Filing#   | Job Type            | Filing Type     | Filing Status                           | Modified Date                     | WorkType(s)         | Address                | =    |
|      |      |                                                                                                    |                        |                   |           |                     |                 |                                         |                                   |                     |                        |      |
|      |      | G                                                                                                    | Select Action: 👻       | X00040653         | AR03      | Alteration          | Audit Response  | Pre-filing                              | 07/06/2022                        | GC                  | 750 LYDIG AVENUE       | BROI |
|      |      | G                                                                                                    | Select Action: 👻       | X00040653         | 11        | Alteration          | New Job Filing  | Intent to Revoke - Appeal Accepted      | 07/06/2022                        | GC                  | 750 LYDIG AVENUE       | BROI |
|      |      | G                                                                                                    | Select Action: 👻       | M00040730         | AR01      | Alteration          | Audit Response  | Pre-filing                              | 06/30/2022                        | GC                  | 1 BROADWAY             | MAN  |
|      |      | 6                                                                                                    | Select Action: 🗸       | M00040730         | 11        | Atteration          | New Job Filing  | Intent to Revoke - Challenge Accepte    | 06/30/2022                        | GC                  | 1 BROADWAY             | MAN  |
|      |      | 6                                                                                                    | Select Action: 👻       | 500040950         | 11        | Full Demolition     | New Job Filling | Pre-nung                                | 06/17/2022                        | FD                  | 2 28 140 PLANE         | STAT |
|      |      | 6                                                                                                    | Select Action: 🗸       | 000040712         | 02        | Alteration CO       | New Job Fung    | Pro filing                              | 06/02/2022                        | 60                  | 120-11-201 RIACE       | QUE  |
|      |      | 6                                                                                                    | Select Action: V       | X00040930         | 11        | Full Demolition     | New Job Filing  | Plan Examiner Review                    | 06/03/2022                        | FD                  | 1178 JACKSON AVENUE    | BROI |
|      |      | 6                                                                                                    | Select Action: V       | 000040713         | 11        | Alteration CO       | New Job Filing  | Approved                                | 06/03/2022                        | GC                  | 120-11 201 PLACE       | OUE  |
|      |      | G                                                                                                    | Select Action:         | \$00040639        | P2        | Alteration CO       | PAA             | Pre-filing                              | 05/31/2022                        | GC/FO               | 315 ILYSSA WAY         | STAT |
|      |      |                                                                                                    | Select Action: •       |                   |           |                     | here            |                                         |                                   |                     |                        |      |
|      |      |                                                                                                    |                        |                   |           |                     |                 |                                         |                                   |                     |                        |      |
|      |      |                                                                                                    |                        |                   |           |                     |                 |                                         |                                   |                     |                        |      |

## **Initiate the Emergency Declaration (ED)**

Complete the following steps to create an Emergency Declaration (ED):

| Above the                     | ob Filings Da | ishboard, select + Jo                                               | <b>ob Filing</b> from the opti         | ions.                                    |                                     |
|-------------------------------|---------------|---------------------------------------------------------------------|----------------------------------------|------------------------------------------|-------------------------------------|
| for MPP/Proje                 | t 🕇 Job Filin | g 🕈 Permits 🕇 R                                                     | Requests + Notifications               | + BIS Schedule of C                      | Occupancy                           |
| All                           | 97 Alteratio  | on 25 Limited Alter                                                 | ation 0 New Building                   | 61 No Work 0                             | Full Demolit                        |
|                               |               |                                                                     |                                        |                                          |                                     |
| Job#                          | Filing#       | Job Type                                                            | Full Demolition Type                   | Owner Type                               | Filing Ty                           |
| Job#                          | Filing#       | Job Type<br>Full Demolition 🙁                                       | Full Demolition Type                   | Owner Type                               | Filing Ty                           |
| Job#                          | Filing#       | Job Type<br>Full Demolition ×<br>Full Demolition                    | Full Demolition Type New Work          | Owner Type<br>NYCHA / HHC                | Filing Ty<br>New Job F              |
| Job#<br>000043006<br>00042899 | Filing#       | Job Type<br>Full Demolition ×<br>Full Demolition<br>Full Demolition | Full Demolition Type New Work New Work | Owner Type<br>NYCHA / HHC<br>NYCHA / HHC | Filing Ty<br>New Job F<br>New Job F |

| Step | Action                                                                                                    |                                                              |                            |                    |
|------|----------------------------------------------------------------------------------------------------|--------------------------------------------------------------|----------------------------|--------------------|
| 2.   | Select Full Demolition as the Job Type<br>Declaration.                                                                                                    | e. Under <b>Full Demolition</b>                              | Type(s) select Eme         | rgency             |
|      | Initial Job Filing                                                                                                    |                                                              |                            |                    |
|      | Alteration Full Demolition                                                                                                    | Limited Alteration                                           | New Building               | No Work            |
|      | Full Demolition Type(s):*                                                                                                    |                                                              | Work Type                  | E: Full Demolition |
|      | New Work En                                                                                                    | nergency Declaration                                         | Immediate Emerg            | ency Declaration   |
|      | Emergency Work Order Pre                                                                                                    | ecept                                                        |                            |                    |
|      | A registered design professional (PE/RA) i<br>of the following conditions are met:<br>• Building is greater than 3 stories in<br>• Building is greater than 5.000 square | s required as the applicant on<br>height<br>e feet per floor | a full demolition filing v | vhen one or more   |
|      | <ul> <li>Building is not detached</li> <li>Demolition Is using mechanical equ</li> <li>Foundation is not being removed</li> </ul>                                        | ipment                                                       |                            |                    |
|      | Submit Cancel                                                                                                    |                                                              |                            |                    |

| Step | Action                                                                                                    |
|------|----------------------------------------------------------------------------------------------------|
|      |                                                                                                    |
|      | <ul> <li>Note The Job Filing displays. The Plans/Work (PW1) tab is selected, and some sections must be completed before the Job Filing can be saved.</li> <li>Location Information, Stakeholders and Filing Review Work Type/Filing Includes are</li> </ul>                                                                                                    |
|      | required in order to save the Job Filing.                                                                                                    |
|      | Save Preview to File                                                                                                    |
|      | Plans/Work (PW1)     Plans/Work (PW1) - Full Demolition       Zoning Information     Image: Contract of the second second secon |
|      | Scope of Work     Location Information       Full Demolition     Stakeholders*                                                                                                    |
|      | Technical Report     Filing Review Type, Work Type/Filing Includes       (TR1/4/5/5H)     Additional Information                                                                                                    |
|      | Documents     Additional Considerations, Limitations or Restrictions       Statements & Signatures     Job Description                                                                                                    |
|      |                                                                                                    |
| 3.   | Fill in all the appropriate information for the <b>Plan/Work (PW1)</b> tab.                                                                                                    |
|      | Filing Review Type, Work Type/Filing Includes*                                                                                                    |
|      | Filing Includes:*                                                                                                    |
|      | New Work     Legalization                                                                                                    |
|      | Filing Review Type*                                                                                                    |
|      | Standard Plan Examination or Review                                                                                                    |
|      | Selected Work Type(s)*                                                                                                    |
|      | Full Demolition Type*                                                                                                    |
|      | Click <b>Save</b> at the top left to continue to the next tab.                                                                                                    |

| Step | Action                                                                   |                                                                                                    |
|------|--------------------------------------------------------------------------|----------------------------------------------------------------------------------------------------|
| 4.   | Fill in all of the appropriate infor<br>Demolition-specific questions. W | mation required for the <b>Zoning Information</b> tab. There are no Full<br>/hen done, click <b>Save</b> to continue. |
|      | 🖺 Save 📑 Preview to File                                                 |                                                                                                    |
|      | B00041458-I1                                                             | Zoning Information                                                                                                    |
|      | Plans/Work (PW1)                                                         | Zoning Lot Details*                                                                                                   |
|      | Zoning Information                                                       |                                                                                                    |
|      | Scope of Work 🗸 🗸                                                        | Select: -                                                                                                    |
|      | Full Demolition                                                          |                                                                                                    |
|      | Technical Report 🗸 🗸                                                     |                                                                                                    |
|      | Technical Report                                                         | Building Characteristics*                                                                                             |
|      | (TR1/4/5/5H)                                                             |                                                                                                    |
| 5.   | Under the <b>Scope of Work</b> tab clininformation for each one of the s | ck on <b>Full Demolition</b> and begin filling in the appropriate sections.                                           |
|      | Plans (Work (PW/1)                                                       |                                                                                                    |
|      | Zoning Information                                                       | BIS Reinstatement*                                                                                                    |
|      | Scope of Work 🗸 🗸                                                        | Weakened Structure*                                                                                                   |
|      | Full Demolition                                                          | Demolition Methods*                                                                                                   |
|      | Technical Report 🗸 🗸                                                     |                                                                                                    |
|      | Technical Report (TR1/4/5/5H)                                            | Sprinkler/Standpipe Systems*                                                                                          |
|      | Documents                                                                | Slender Masonry*                                                                                                    |
|      | Statements & Signatures                                                  | Adjacent Property Information*                                                                                        |
|      |                                                                          | Emergency Considerations*                                                                                             |

| Step | Action                                                                                                    |
|------|----------------------------------------------------------------------------------------------------|
| 6.   | Depending on how you answer previous questions, <b>you may see additional questions pop up</b> . For example, if the building has a sprinkler system and a fire department hose connection, the Associated Sprinkler Job Number must be added. <b>All questions that appear must be answered</b> .                                                                                                    |
|      | Sprinkler/Standpipe Systems*                                                                                                    |
|      | Does the building to be demolished have a sprinkler system?*                                                                                                    |
|      | ● Yes ○ No                                                                                                    |
|      | Does the building being demolished have fire department hose connections?*                                                                                                    |
|      | Ves O No                                                                                                    |
|      | Associated Sprinkler Job Number*                                                                                                    |
|      |                                                                                                    |
|      |                                                                                                    |
| 7.   | Make sure to answer the questions in the <b>Emergency Considerations</b> tab.                                                                                                    |
|      | Emergency Considerations                                                                                                    |
|      | S this Full Demolition fulling associated with a Precept, Emergency Declaration(ED), Immediate Emergency Declaration (ED) or Emergency Work Order (EWO)/*     Second Second Se |
|      | EWO                                                                                                    |
|      | DOB Vio Number:*                                                                                                    |
|      | Will the foundation or other remnant structures remain after the demolition work is completed ?"                                                                                                    |
|      | O Yes O No<br>Is this Immediate Emergency Declaration filing associated with a previously filed Full Demolition filing?"                                                                                                    |
|      | ○ Yes ● No<br>Has the structure been fully demolished at the time of application?"                                                                                                    |
|      | O Yes O No<br>Has demolition work not begun, or is the structure not fully demolished?™                                                                                                    |
|      | O Ves O No                                                                                                    |
|      |                                                                                                    |

| Step | Action                                                                                |                                                                                                    |
|------|---------------------------------------------------------------------------------------|----------------------------------------------------------------------------------------------------|
| 8.   | Once all the information hat<br>the Job Filing tabs (Technics<br>Bave Preview to File | s been filled in on the previous modules, <b>continue filling out the rest o</b> f<br>al Report, Documents, and Statements & Signatures).                                                    |
|      | B00041458-I1                                                                          | Technical Report (TR1)                                                                                                    |
|      | Plans/Work (PW1)                                                                      | Stakeholders can add or delete optional Technical Reports (not mandatory or conditional based or the Actions column before an application is approved or as a post approval amendment (PAA). |
|      | Zoning Information                                                                    | Special Inspection Categories                                                                                                    |
|      | Scope of Work 🗸 🗸                                                                     | + Add + Update Multiple                                                                                                    |
|      | Full Demolition                                                                       | Actions ~ Requirement A ~ Agency No. ~ Identified ~                                                                                                    |
|      | Technical Report 🗸 🗸 🗸                                                                |                                                                                                    |
|      | Technical Report (TR1/4/5/5H)                                                         |                                                                                                    |
|      | Documents                                                                             |                                                                                                    |
|      | Statements & Signatures                                                               |                                                                                                    |
|      |                                                                                       |                                                                                                    |

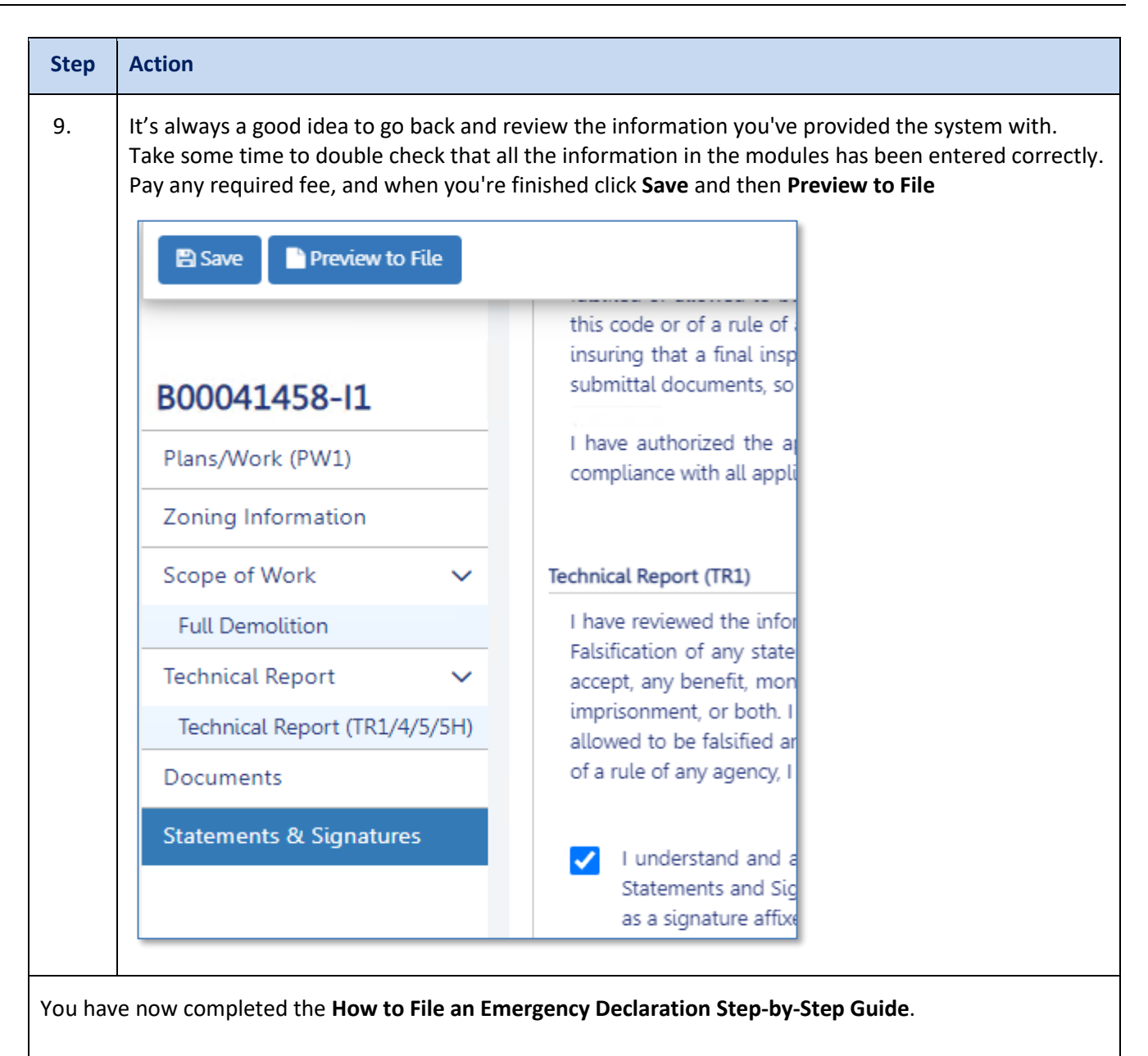

- The above steps are the required steps for filing a Full Demolition: Emergency Declaration.
- The further steps beyond Scope of Work, for example, Technical Reports have not changed and are somewhat the same across DOB NOW: Build.
- Refer to the previous Step by Step Guides for each tab posted on the DOB Website to complete the data entry on the Job Filing Application and submit it to DOB review.